# Eine bebilderte Anleitung zu den wichtigsten Schritten in WebUntis

Oberschule Westercelle

#### Inhaltsverzeichnis

- Teil 1 Nutzung mit dem PC
  - Einloggen
  - Benutzername und Passwort
  - Neues Passwort setzen nach dem ersten Login
  - Wichtige Profilangaben vervollständigen
  - Passwort zurücksetzen
- Teil 2 Nutzung mit dem Smartphone
  - Einloggen
  - Benutzername und Passwort
  - Neues Passwort setzen und E-Mail-Adresse eingeben nach dem ersten Login
  - Passwort und E-Mail-Adresse ändern
  - Passwort zurücksetzen

# Teil 1 – Nutzung mit dem PC

- Sie benötigen einen PC mit
  - einem Internetbrowser Ihrer Wahl
  - und einem Internetzugang.
- Weitere Programme müssen nicht installiert werden.
- Sie können sich von jedem beliebigen PC mit Ihren Zugangsdaten einloggen.

# Am PC einloggen

- Öffnen Sie die Schulhomepage <u>www.oberschule-westercelle.de</u>
- Klicken Sie auf den Link "Vertretungsplan"
- Sie erreichen automatisch die Startseite für den Vertretungsplan der OBS Westercelle (s. nächste Seite)

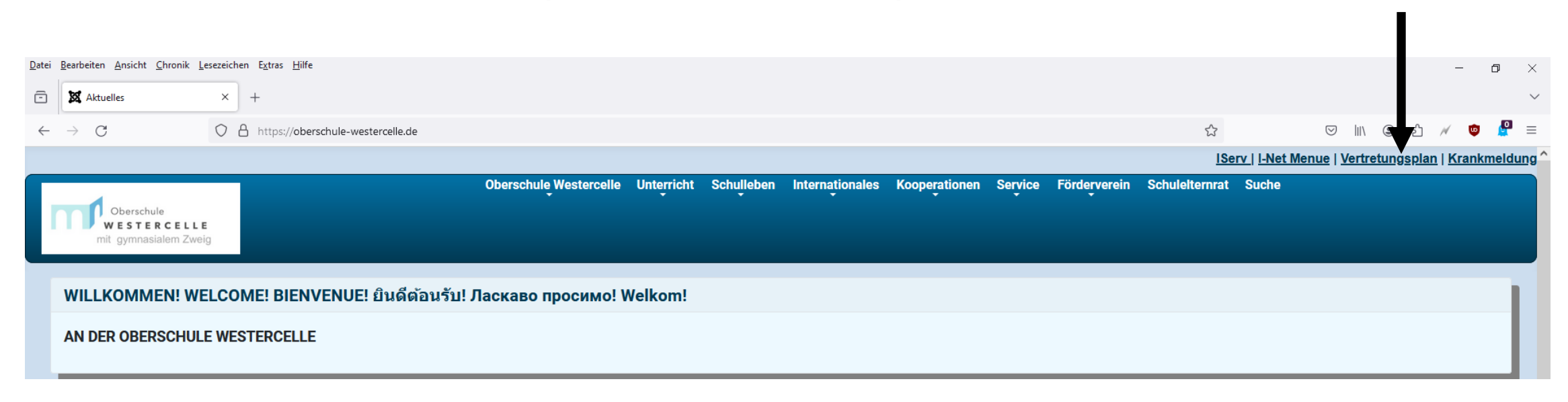

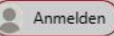

Schule wechseln

s://tritone.webuntis.com/WebUntis/?school=os-westercelle#/basic/login

### Startseite Vertretungsplan OBS Westercelle

WebUnti

Login

| Passwort     | 0              |
|--------------|----------------|
|              |                |
|              |                |
| Logi         | n              |
| Pagewort vor | 7000072        |
| Tasswort ver | <u>gessen:</u> |

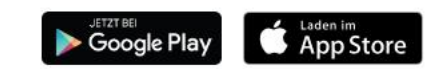

X

Q

0

0

+

D

#### Benutzername und Passwort

#### • Erster Login

- Benutzername: *vorname.nachname*
- Passwort: Geburtsdatum im Format JJJJMMTT
- Umlaute im Namen werden ersetzt (ä = ae, ö = oe, ü = ue), für Doppelnamen gilt: Leerzeichen bleiben Leerzeichen, Bindestriche bleiben Bindestriche.

#### • Beispiel: Max Peter Mustermann ist am 07. Juni 1994 geboren.

- Benutzername: max peter.mustermann
- Passwort: 19940607

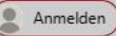

 $\leftarrow$ 

88

С

X

Q

0

0

+

# Benutzernamen und Passwort eingeben

Schule wechseln

Login

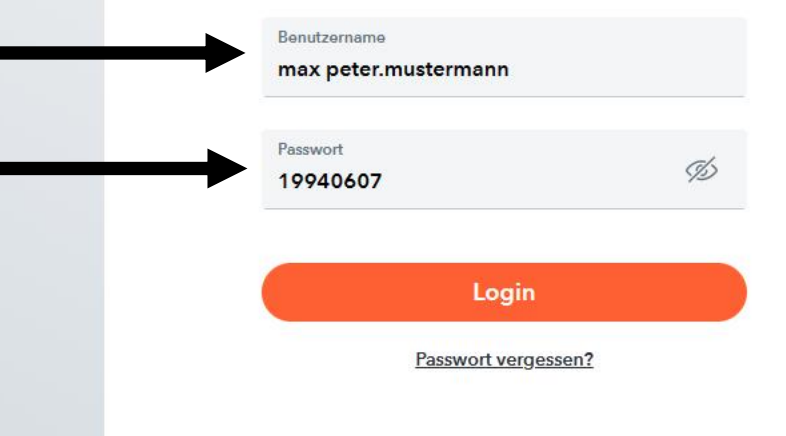

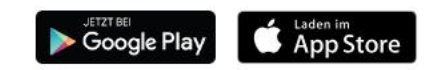

#### Passwort nach dem ersten Login ändern

- Nach dem ersten Login werden Sie aufgefordert ein neues Passwort zu setzen, dieses hat ab dann Gültigkeit!
- Das neue Passwort muss Groß- und Kleinbuchstaben, Ziffern und Sonderzeichen enthalten.
  - Beispiel: Abcde123!
- Der Benutzername bleibt gleich.

 $\leftarrow$ 

С

https://tritone.webuntis.com/WebUntis/?school=os-westercelle#/basic/login

### Passwort nach dem ersten Login ändern

Heute 04.04.2024

Oberschule Westercelle

Schule wechseln

WebUntis

#### Passwort ändern

Die Einstellung Ihrer Benutzergruppe erfordert von Ihnen jetzt ein neues Passwort zu setzen

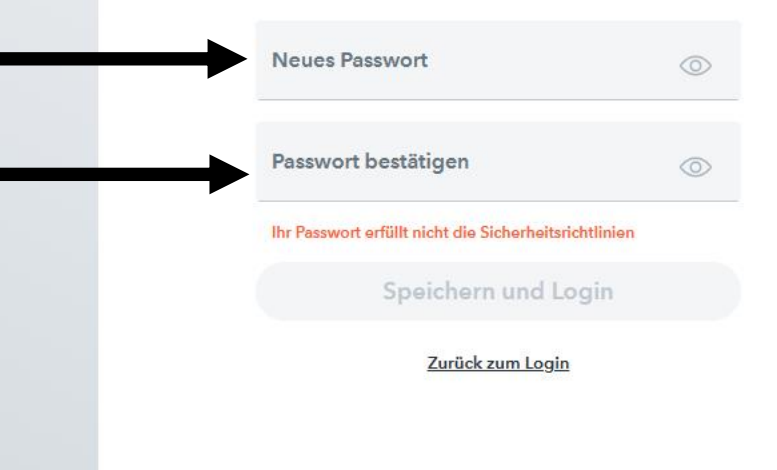

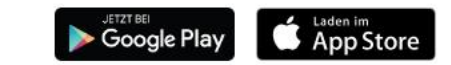

Impressum Jobs @ Untis

#### ණ

X

67

Q

0

0

+

D

C

https://tritone.webuntis.com/WebUntis/?school=os-westercelle#/basic/login

### Passwort nach dem ersten Login ändern

Oberschule Westercelle

Schule wechseln

#### WebUntis

#### Passwort ändern

Die Einstellung Ihrer Benutzergruppe erfordert von Ihnen jetzt ein neues Passwort zu setzen

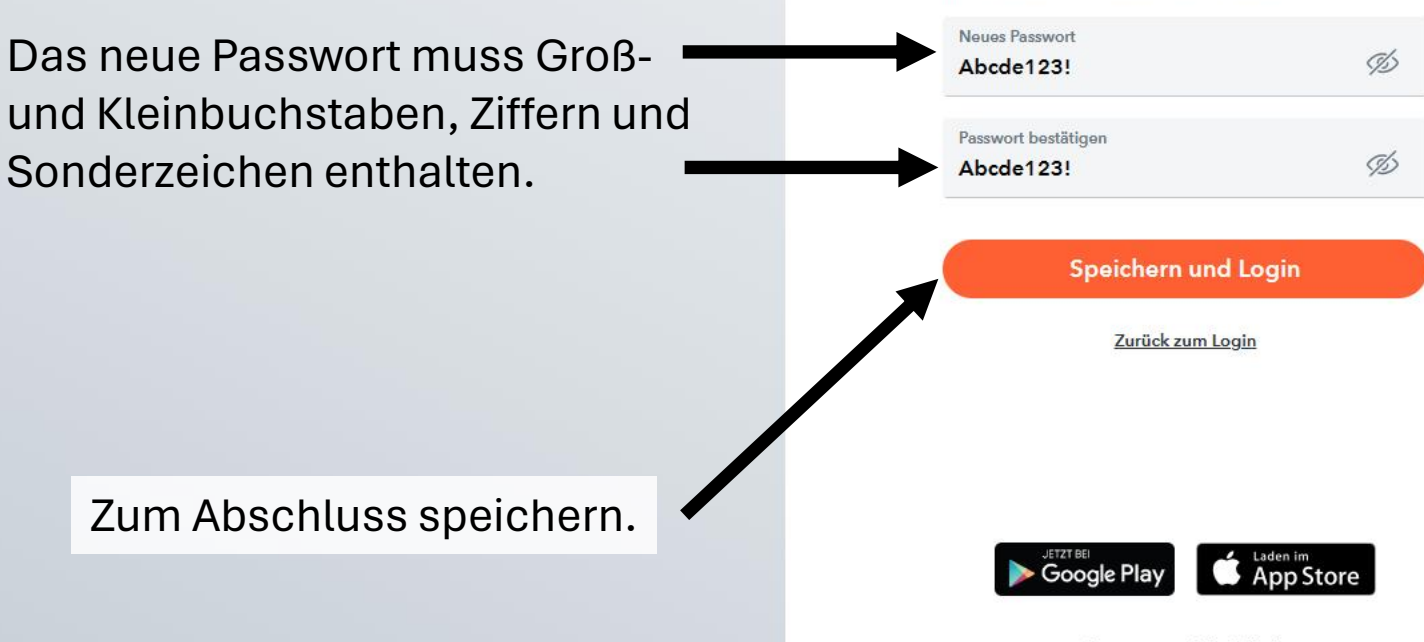

n

Q

0

### Wichtige Angaben im Profil ergänzen

- Hinterlegen Sie in Ihrem Profil eine E-Mail-Adresse.
- Damit können Sie eigenständig das Passwort zurücksetzen, sollten Sie dieses vergessen haben.
- Ein Rücksetzen des Passworts durch die Administratoren ist nicht möglich!

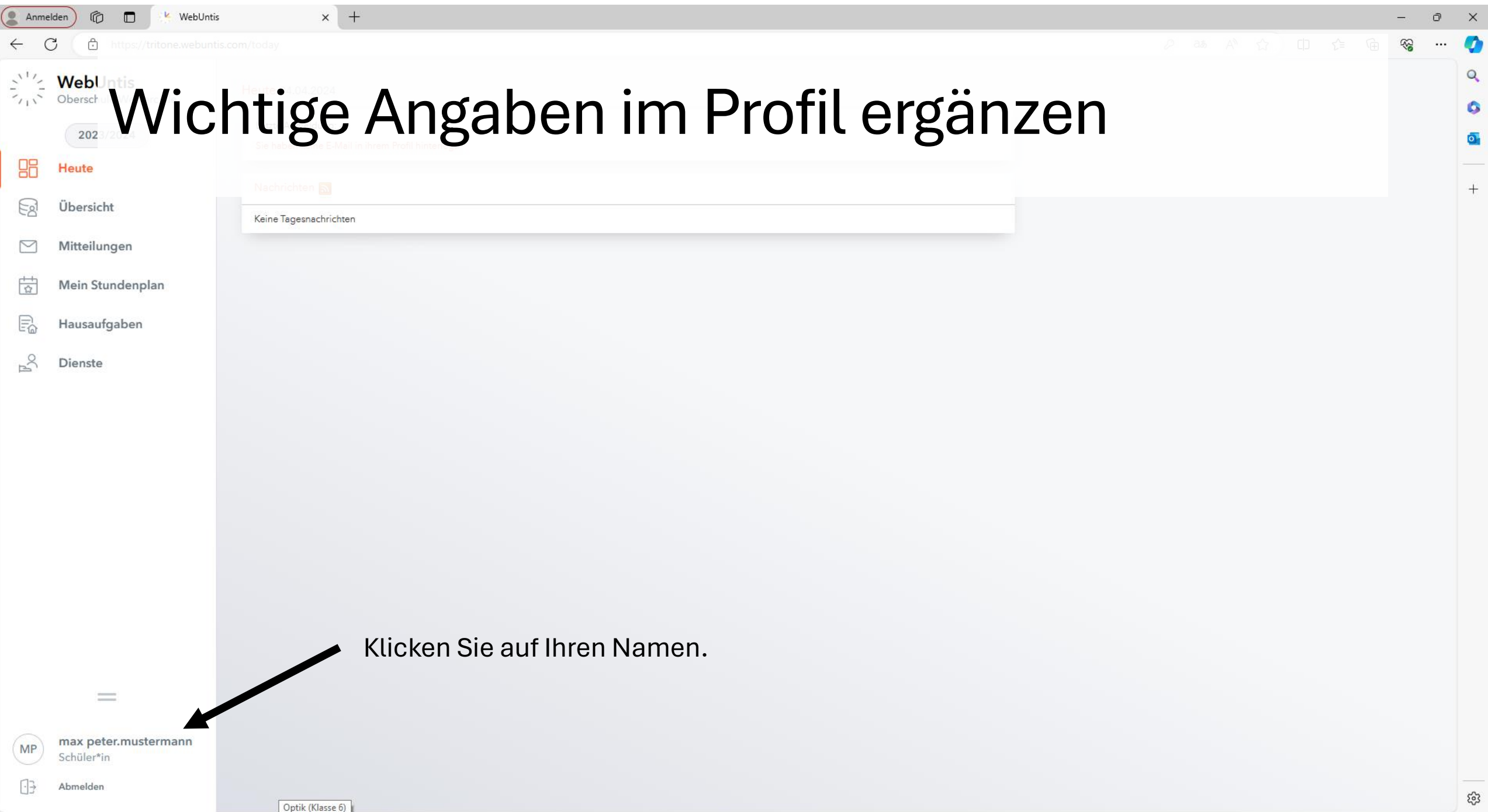

| Anm          | elden 🕼 🗖 🕐 WebUntis               | × +                                                                                                    |                                             |            |      |     | -           | ð            | ×       |
|--------------|------------------------------------|----------------------------------------------------------------------------------------------------|---------------------------------------------|------------|------|-----|-------------|--------------|---------|
| $\leftarrow$ | C 🗄 https://tritone.webuntis       | .com/profile                                                                                                    |                                             | D ats AN € | z cp | € @ | <i>~</i> `` | (            | 0       |
|              | WebUntis<br>Oberschule Westercelle | Allgemein Freigaben                                                                                                    |                                             |            |      |     | ?           | <b>?</b>   ( | Q<br>() |
|              | 2023/2024                          | Schüler*innen                                                                                                    |                                             |            |      |     |             |              | 0       |
|              | Heute                              | Mustermann                                                                                                    |                                             |            |      |     |             |              |         |
|              | Übersicht                          | E-Mail Adresse                                                                                                    | Sprache                                     |            |      |     |             |              | +       |
| $\square$    | Mitteilungen                       | Benutzergruppe                                                                                                    | Abteilung                                   |            |      |     |             |              |         |
|              | Mein Stundenplan                   | Schüler*innen (Schueler)                                                                                                    | Keine Abteilung                             |            |      |     |             |              |         |
|              | Hausaufgaben                       | Offene Buchungen                                                                                                    | Max. offene Buchungen<br>0                  |            |      |     |             |              |         |
| Pyo          | Dienste                            | <ul> <li>Benachrichtigungen über neue Mitteilungen per E-Mail erhalten</li> <li>Benachrichtigungen des Aufgaben- und Ticketsystems erhalten</li> <li>Benachrichtigungen des Aufgaben- und Ticketsystems erhalten</li> </ul> | Tragen Sie hier Ihre<br>E-Mail-Adresse ein. |            |      |     |             |              |         |
| MP           | max peter.mustermann               | Speichern Passwort ändern                                                                                                    |                                             |            |      |     |             |              |         |
| <u>·</u>     | Abmelden                           |                                                                                                    |                                             |            |      |     |             | -            | ŝ       |

#### Das Passwort ändern

- Auch später können Sie in Ihrem Profil das Passwort ändern.
- Klicken Sie dazu auf Ihren Namen.
- Wählen Sie im neuen Fenster den Punkt "Passwort ändern".
- Geben Sie einmal das alte und zwei Mal das neue Passwort ein.

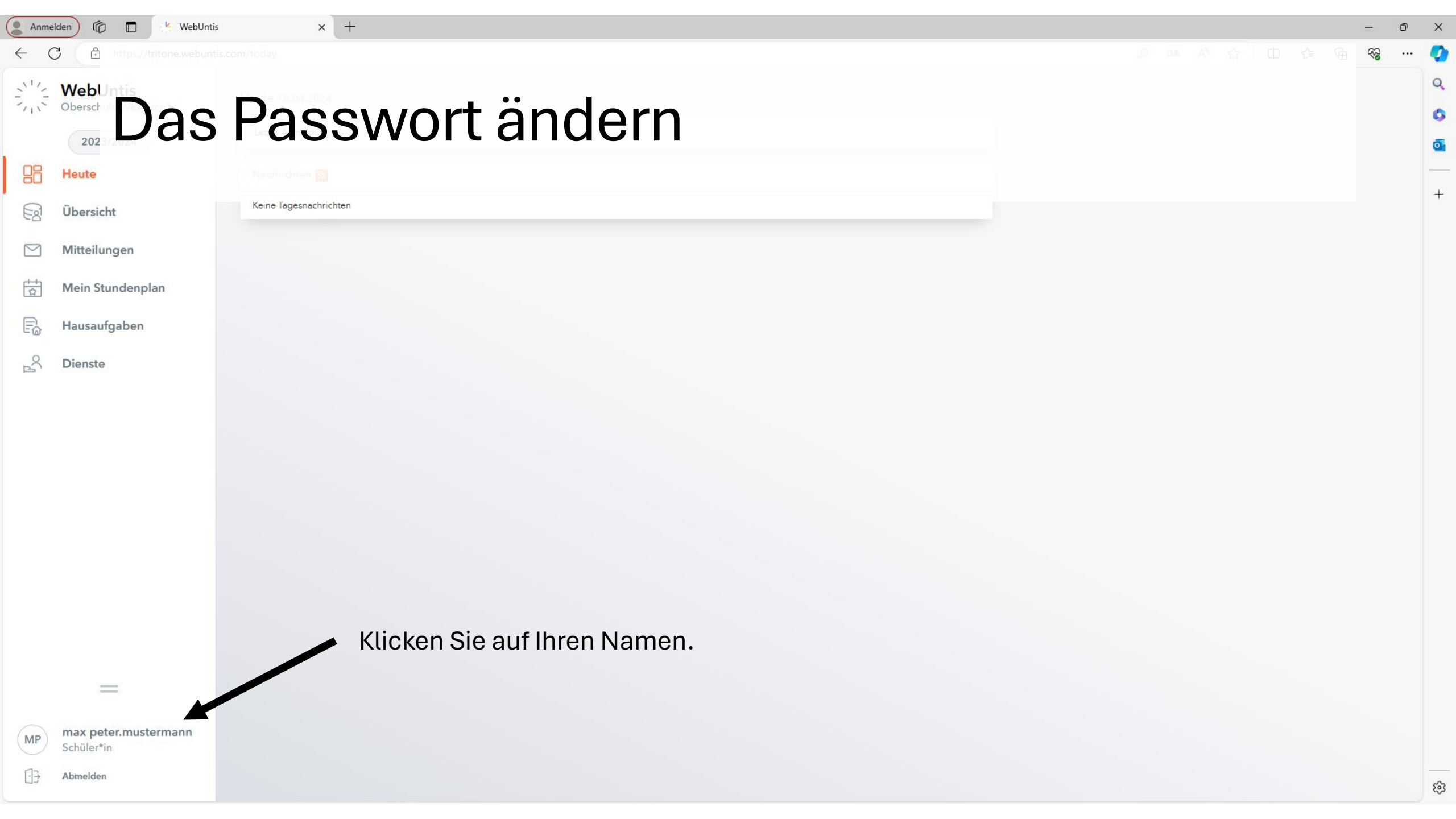

| Anme    | elden) 🕅 🗖 😢 WebUnti                      | x +                                                  |                                        |     | - 0   |     |
|---------|-------------------------------------------|------------------------------------------------------|----------------------------------------|-----|-------|-----|
| ← (     | C https://tritone.webunt                  | is.com/profile                                       |                                        |     | ~~ ·· | . ( |
| 312     | WebUntis                                  |                                                      |                                        |     | ?     | 0   |
| 5.5     | Oberschule Wester                         | Passwort ä                                           | indorn                                 |     |       |     |
|         | 2023/202 <b>0</b> a S                     | 1 4330011 4                                          |                                        |     |       | ¢   |
|         | Heute                                     |                                                      |                                        |     |       |     |
| Ea      | Übersicht                                 | E-Mail Adresse                                       | Sprache                                |     |       |     |
|         | Mitteilungen                              |                                                      | Deutsch 👻                              |     |       |     |
|         | mittenungen                               | Benutzergruppe                                       | Abteilung                              |     |       |     |
| ☆       | Mein Stundenplan                          | Schüler*innen (Schueler)                             | Keine Abteilung                        |     |       |     |
| Ē       | Hausaufgaben                              | Offene Buchungen                                     | Max. offene Buchungen                  |     |       |     |
| °C<br>∩ | Dienste                                   |                                                      |                                        |     |       |     |
|         |                                           | Benachrichtigungen über neue Mitteilungen per E-Mail | l erhalten                             |     |       |     |
|         |                                           |                                                      |                                        |     |       |     |
|         |                                           |                                                      |                                        |     |       |     |
|         |                                           |                                                      |                                        |     |       |     |
|         |                                           |                                                      |                                        |     |       |     |
|         |                                           |                                                      |                                        |     |       |     |
|         |                                           |                                                      |                                        |     |       |     |
|         |                                           |                                                      |                                        |     |       |     |
|         |                                           |                                                      | 🗕 Wählen Sie den Punkt "Passwort änder | n". |       |     |
|         |                                           |                                                      |                                        |     |       |     |
|         | —                                         |                                                      |                                        |     |       |     |
| MP      | <b>max peter.mustermann</b><br>Schüler*in | Speichern Passwort ändern                            |                                        |     |       |     |
| Ū.      | Abmelden                                  |                                                      |                                        |     |       | -   |

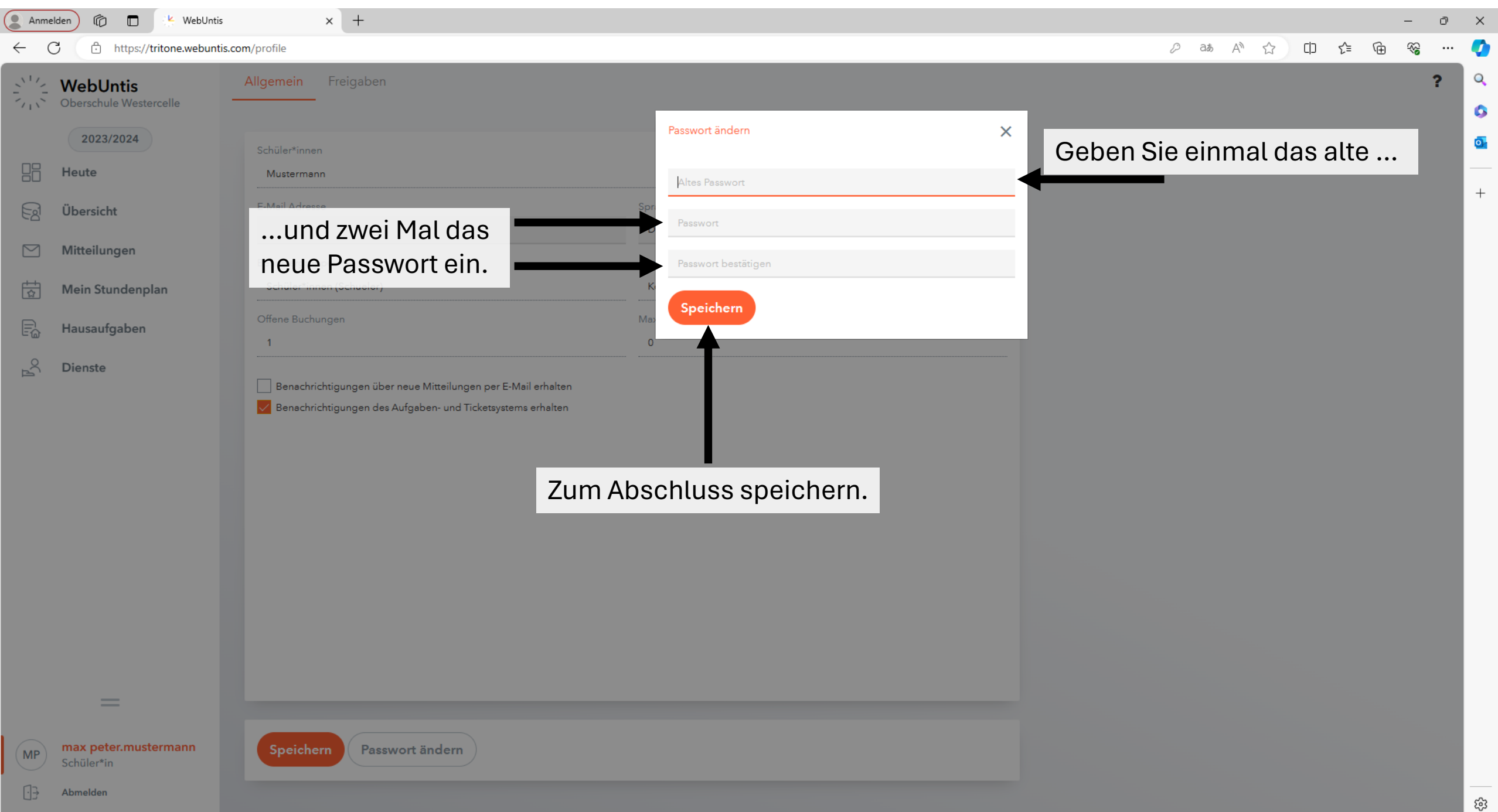

#### Ein vergessenes Passwort zurücksetzen

- Dies ist nur möglich, wenn Sie vorab eine E-Mail-Adresse in Ihrem Profil hinterlegt haben.
- Öffnen Sie die Startseite des Vertretungsplans.
- Wählen Sie den Punkt "Passwort vergessen".
- Tragen Sie Ihren Benutzernamen und Ihre E-Mail-Adresse ein.
- Sie erhalten eine E-Mail mit neuem Passwort.
- Ein Rücksetzen des Passworts durch die Administratoren ist nicht möglich!

 $\leftarrow$ 

~~~~

88

C

s://tritone.webuntis.com/WebUntis/?school=os-westercelle#/basic/login

X

Q

G

0

+

n

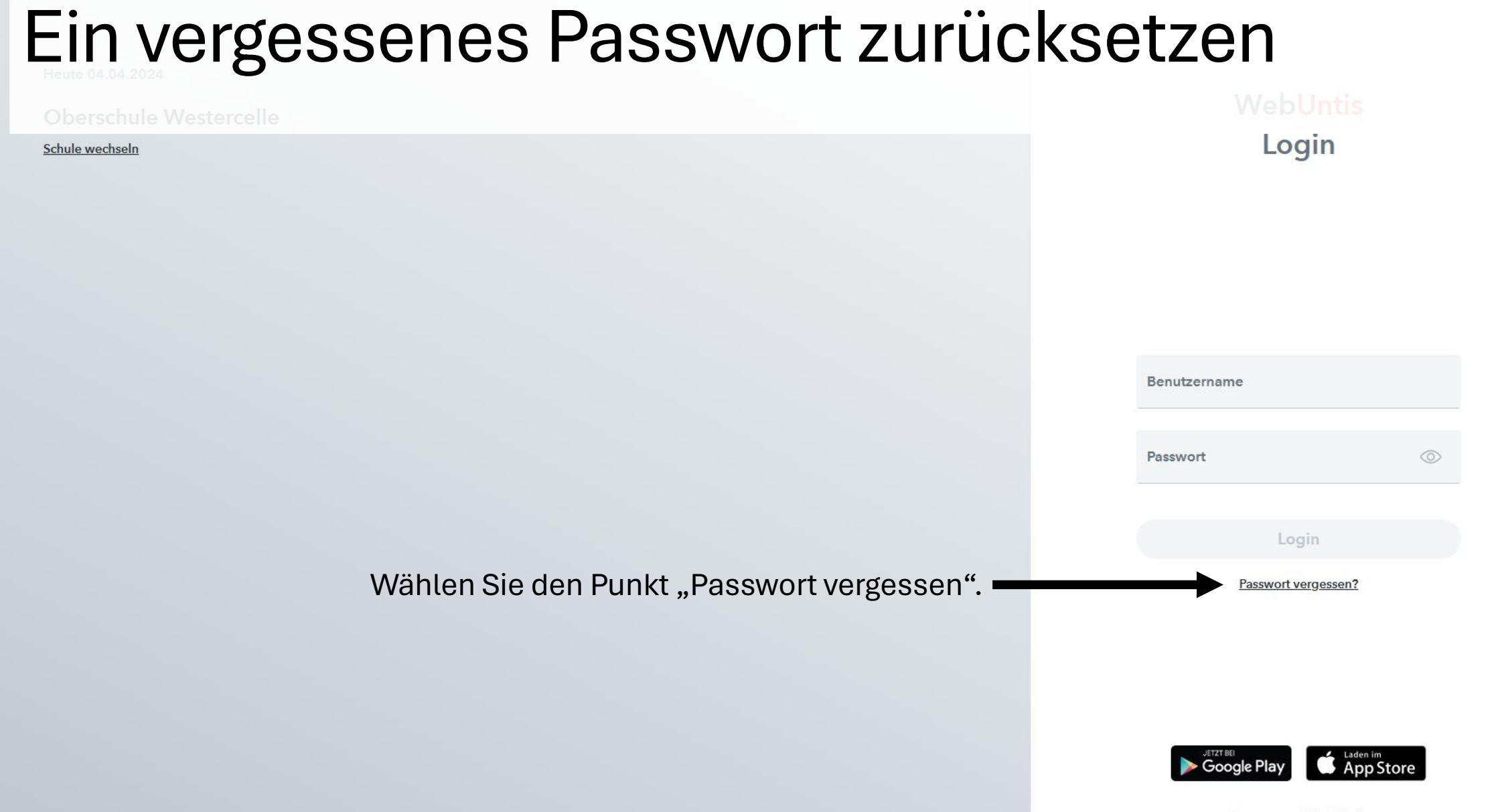

://tritone.webuntis.com/WebUntis/index.do#/basic/resetPassword

X

Q

0

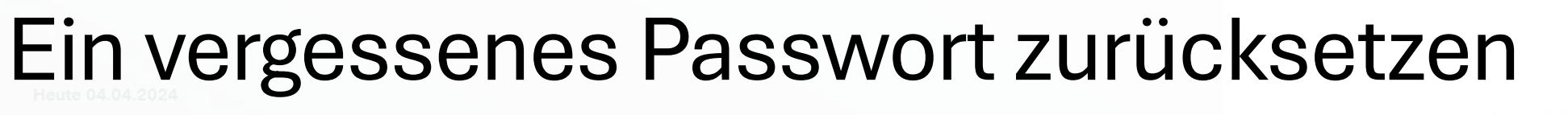

Oberschule Westercelle

Schule wechseln

WebUntis Passwort zurücksetzen

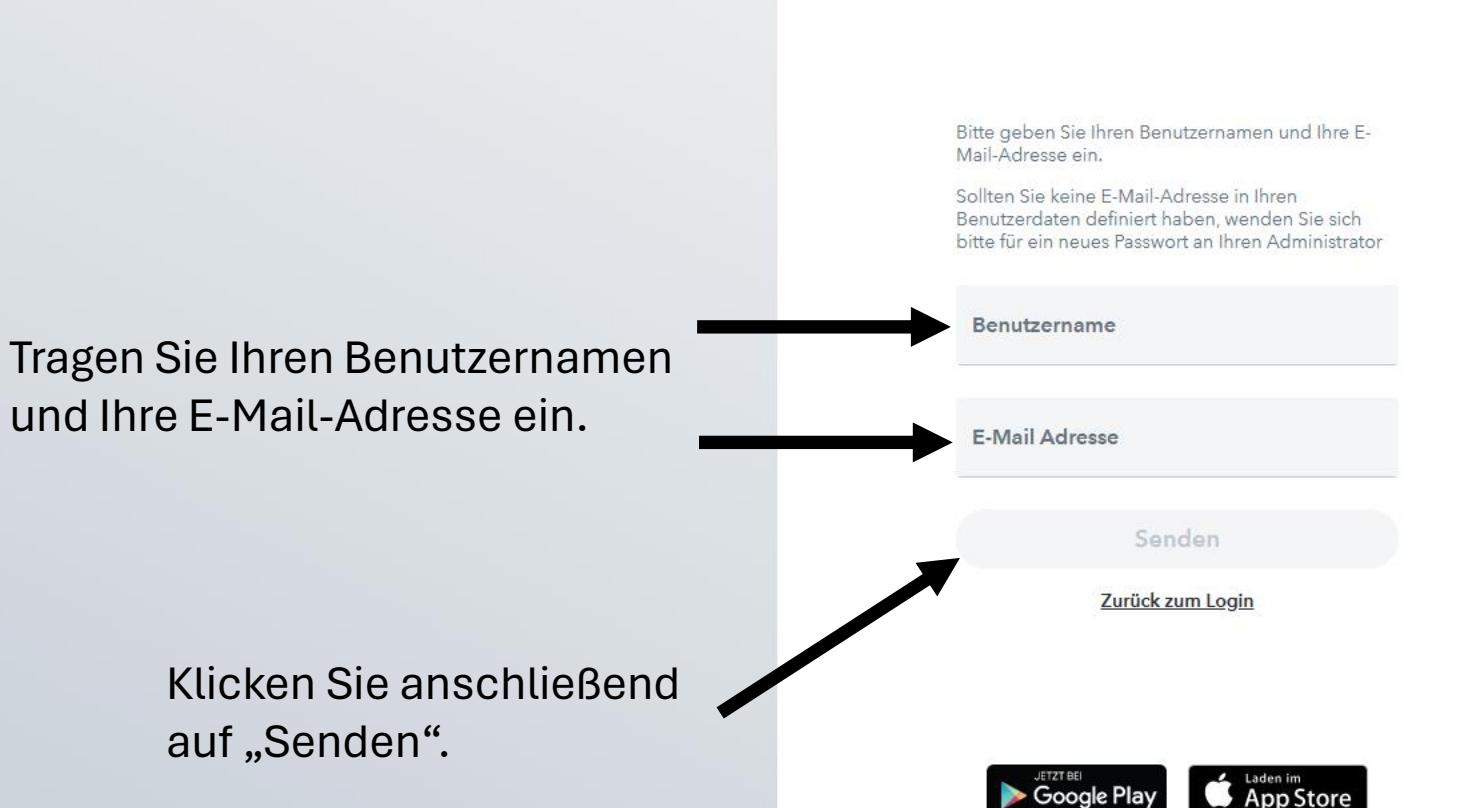

~~~~

//tritone.webuntis.com/WebUntis/index.do#/basic/resetPassword

D

X

Q

0

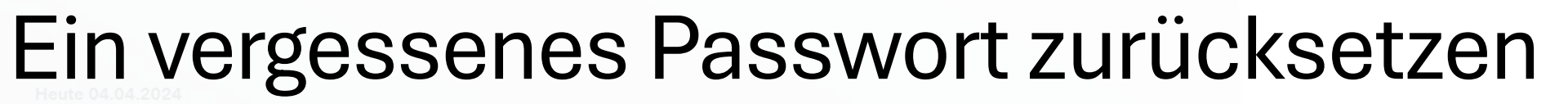

WebUntis

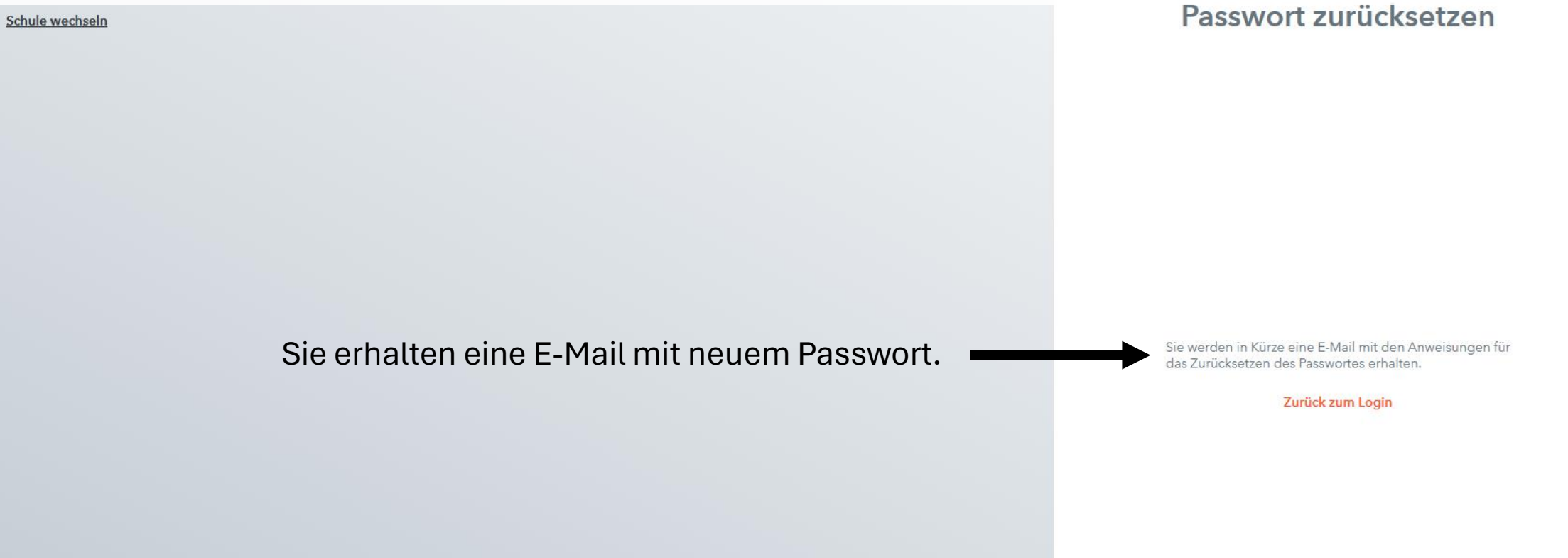

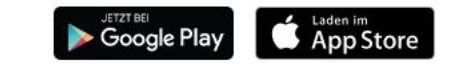

Impressum Jobs @ Untis

#### Ein vergessenes Passwort zurücksetzen

| [WebUntis] Neues Passwort für Benutzer max peter.mustermann                                                                   |                                                                         |                        |                        |                            |  |  |  |  |
|----------------------------------------------------------------------------------------------------|-------------------------------------------------------------------------|------------------------|------------------------|----------------------------|--|--|--|--|
| WebUntis <system@webuntis.com><br/>An</system@webuntis.com>                                                                   |                                                                         | ← Antworten            | ≪ Allen antworten      | $\rightarrow$ Weiterleiten |  |  |  |  |
| Für Ihren WebUntis-Benutzerzugang wurde ein neues Passwort angefordert.                                                       | Für Ihren WebUntis-Benutzerzugang wurde ein neues Passwort angefordert. |                        |                        |                            |  |  |  |  |
| Wenn Sie kein neues Passwort angefordert haben, können Sie diese Nachricht ignoriere                                          | en. Ihr Passwort bleibt unve                                            | rändert.               |                        |                            |  |  |  |  |
| Ihr neues Passwort lautet: pWPTqgbRgY                                                                                         |                                                                         |                        |                        |                            |  |  |  |  |
| Wenn Sie das neue Passwort aktivieren wollen, öffnen Sie bitte den folgenden Link in Ihrem Browser:                           |                                                                         |                        |                        |                            |  |  |  |  |
| https://tritone.webuntis.com/WebUntis/passwordReset/confirmView.do?school=OS-Westercelle&token=9ad680436a77d6eeae4eb0f952f1d9 |                                                                         |                        |                        |                            |  |  |  |  |
| Dieses E-Mail wurde automatisch generiert. Bitte antworten Sie nicht darauf.                                                  |                                                                         |                        |                        |                            |  |  |  |  |
|                                                                                                    | Dieser Link muss<br>um das neue Pas                                     | geöffnet<br>swort zu a | werden,<br>aktivieren. |                            |  |  |  |  |

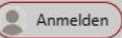

~~~~

88

C

ps://tritone.webuntis.com/WebUntis/index.do#/basic/logi

X

Q

0

+

n

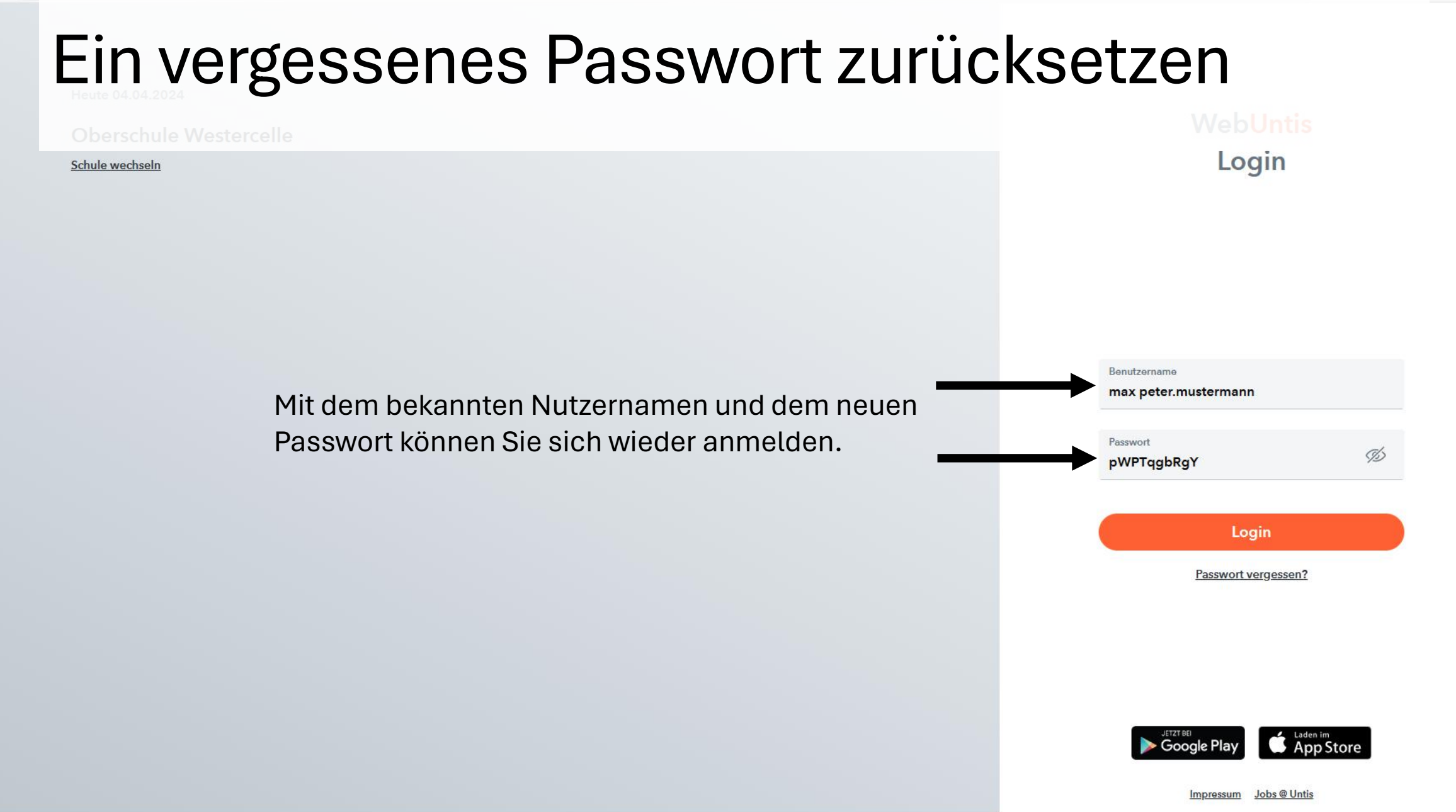

### Teil 2 – Nutzung mit dem Smartphone

- Installieren Sie die App "Untis Mobile" der Firma Untis GmbH.
- Wählen Sie Als Schule die Oberschule Westercelle (s. nächste Seite).

# Am Smartphone einloggen

| LTE                                    | 10:57            | 90 % 🔲                 |  |  |  |  |  |  |
|----------------------------------------|------------------|------------------------|--|--|--|--|--|--|
|                                        | Anmelden         |                        |  |  |  |  |  |  |
| Q Schule suc                           | chen             |                        |  |  |  |  |  |  |
| Suchbegriff "Westercelle"<br>eingeben. |                  |                        |  |  |  |  |  |  |
| Such<br>Schulna                        | en Sie Ihre So   | <b>chule</b><br>ngeben |  |  |  |  |  |  |
| An                                     | melden mit QR-Co | de                     |  |  |  |  |  |  |
| М                                      | anuelle Anmeldun | g                      |  |  |  |  |  |  |

| OF LIE                                 |            | Anmel | den    | 90     | · % 💻 '      |  |  |
|----------------------------------------|------------|-------|--------|--------|--------------|--|--|
| Q We                                   | estercelle | 1     | 8      | Abbrec | chen         |  |  |
| Oberschule Westercelle                 |            |       |        |        |              |  |  |
| "Oberschule Westercelle"<br>auswählen. |            |       |        |        |              |  |  |
| "Westercelle"                          |            |       |        |        |              |  |  |
| qw                                     | e r        | t z   | ui     | o p    | ü            |  |  |
| a s                                    | d f        | g h   | j k    | Ιö     | ä            |  |  |
| ۍ                                      | y x        | c v   | b n    | m      | $\bigotimes$ |  |  |
| 123                                    | J Q        | Leerz | eichen | Suc    | hen          |  |  |

| all | LTE       | 10:58                 | 90 % 🔲 |
|-----|-----------|-----------------------|--------|
| <   | 0         | berschule Westercelle |        |
|     |           |                       |        |
|     | Deventeer |                       |        |
|     | Benutzer  | name                  |        |
|     | Passwor   | t                     |        |
|     |           |                       |        |
|     |           |                       |        |
|     |           |                       |        |
|     |           |                       |        |
|     |           | Anonym anmelden       |        |
|     |           | Passwort vergessen?   |        |
|     |           |                       |        |
|     |           |                       |        |
|     |           |                       |        |
|     |           |                       |        |
|     |           |                       |        |
|     |           |                       |        |
|     |           |                       |        |
|     |           |                       |        |

#### Benutzername und Passwort

#### • Erster Login

- Benutzername: *vorname.nachname*
- Passwort: Geburtsdatum im Format JJJJMMTT
- Umlaute im Namen werden ersetzt (ä = ae, ö = oe, ü = ue), für Doppelnamen gilt: Leerzeichen bleiben Leerzeichen, Bindestriche bleiben Bindestriche.

#### • Beispiel: Max Peter Mustermann ist am 07. Juni 1994 geboren.

- Benutzername: max peter.mustermann
- Passwort: 19940607

#### Benutzername und Passwort eingeben

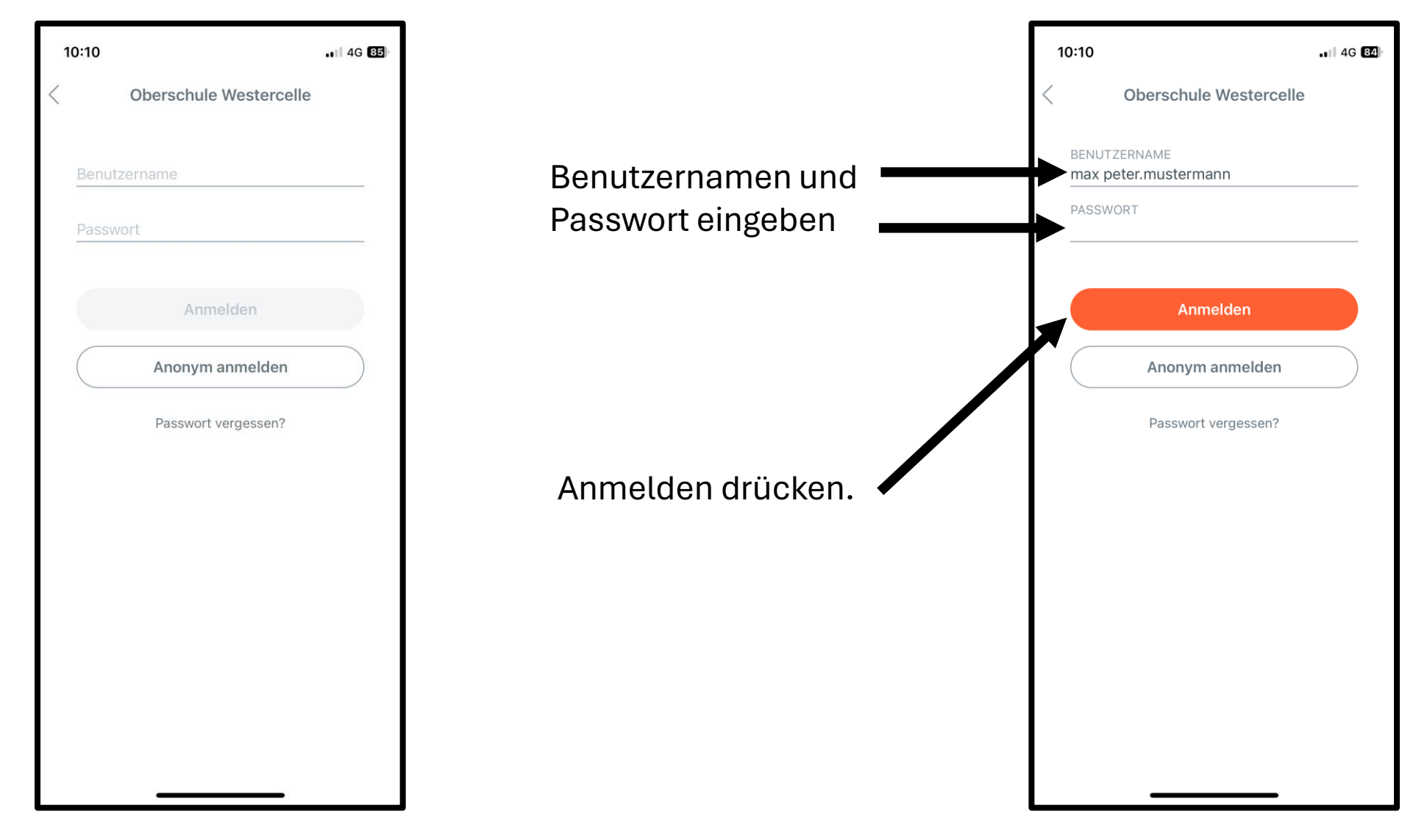

### Passwort ändern nach dem ersten Login

- Nach dem ersten Login werden Sie aufgefordert ein neues Passwort zu setzen, dieses hat ab dann Gültigkeit!
- Das neue Passwort muss Gro
  ß- und Kleinbuchstaben, Ziffern und Sonderzeichen enthalten.
  - Beispiel: Abcde123!
- Der Benutzername bleibt gleich.

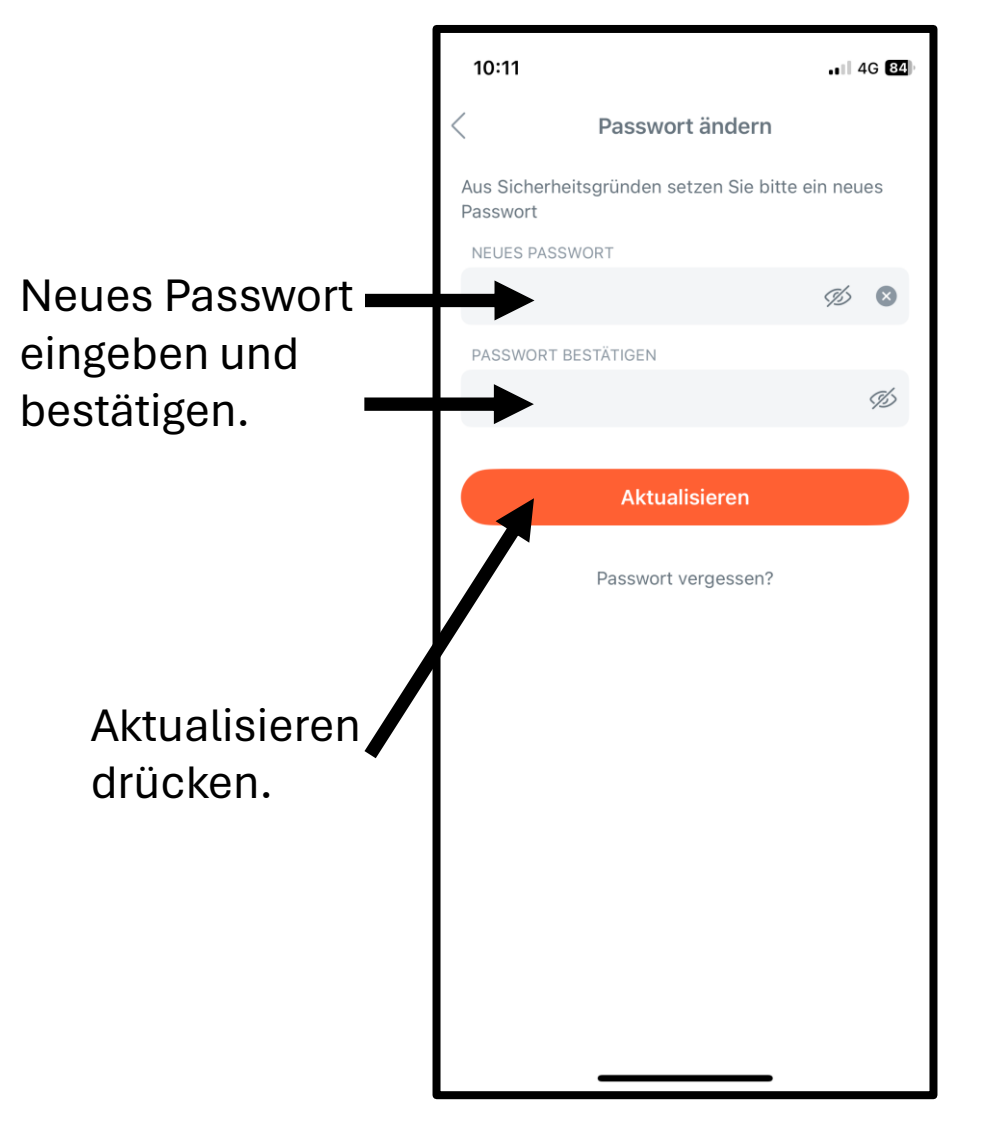

# E-Mail-Adresse hinterlegen nach dem ersten Login

- Nach dem Ändern des Passwortes werden Sie aufgefordert eine E-Mail-Adresse zu hinterlegen.
- Damit können Sie eigenständig das Passwort zurücksetzen, sollten Sie dieses vergessen haben.
- Ein Rücksetzen des Passworts durch die Administratoren ist nicht möglich!

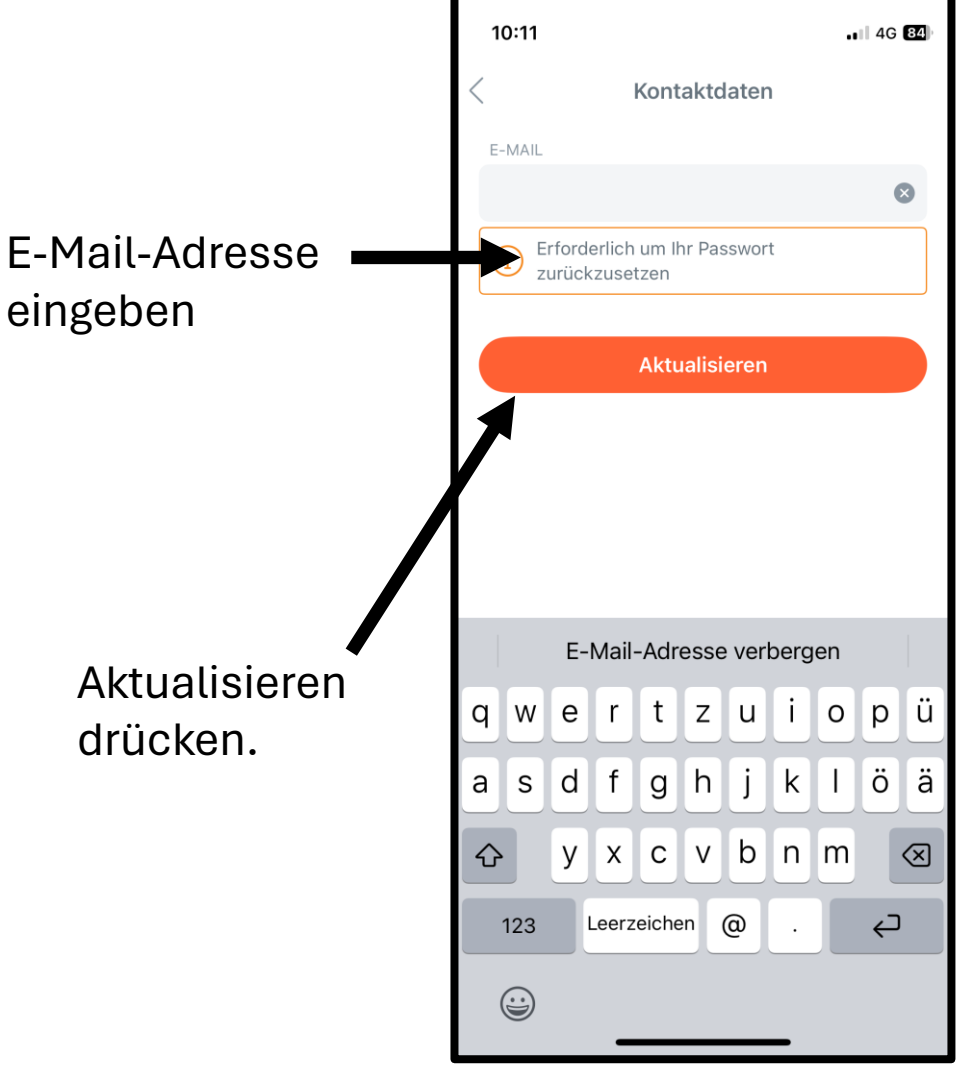

#### Passwort und E-Mail-Adresse ändern

- Zu einem späteren Zeitpunkt können das Passwort und die hinterlegte E-Mail-Adresse noch geändert werden.
- Rufen Sie dazu ihr Profil auf.
- Wählen Sie den Punkt "Passwort ändern" für ein neues Passwort.
- Wählen Sie den Punkt "Kontaktdaten" für eine neue E-Mail-Adresse.

#### Passwort ändern

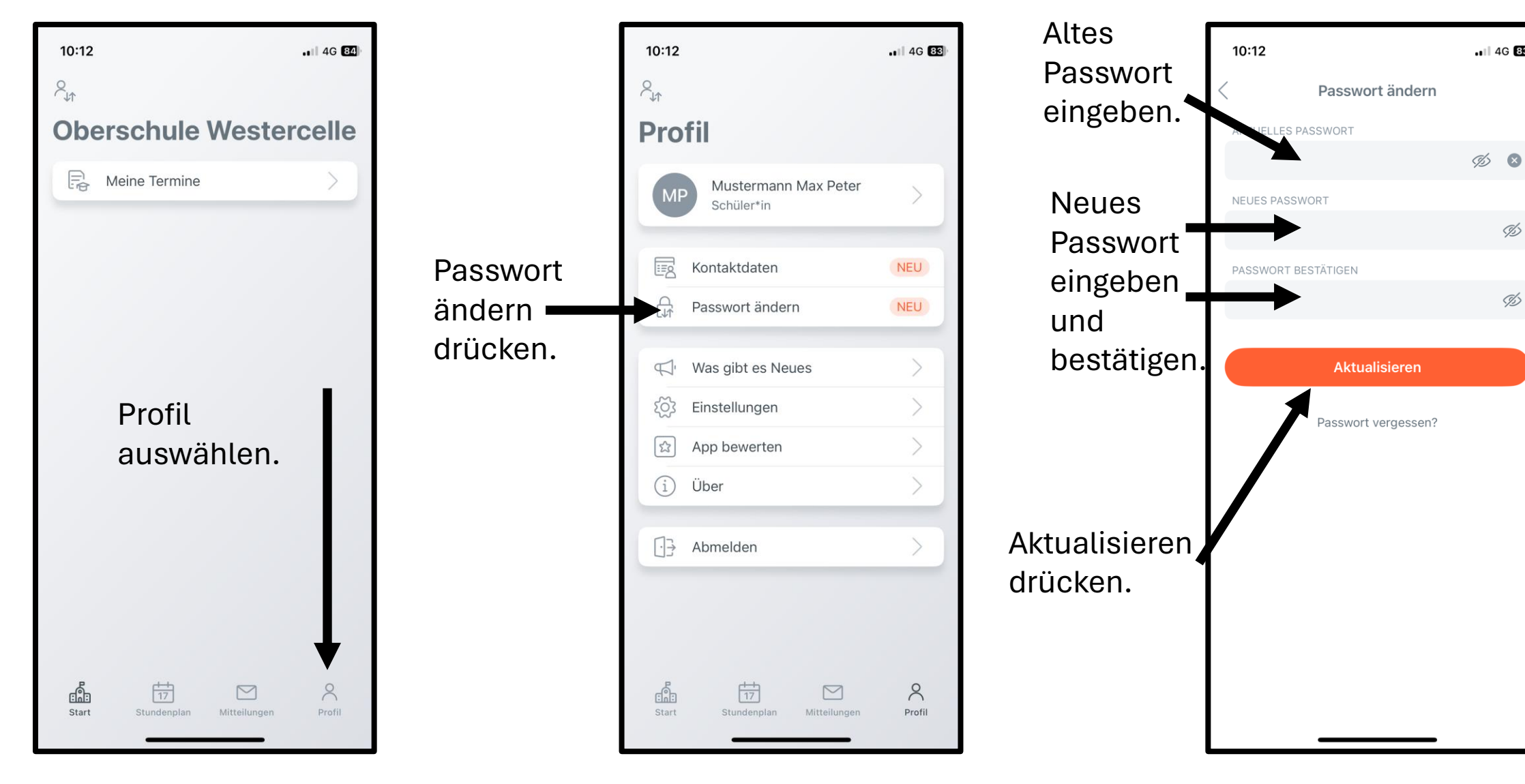

4G 83

Þ

Þ

#### E-Mail-Adresse ändern

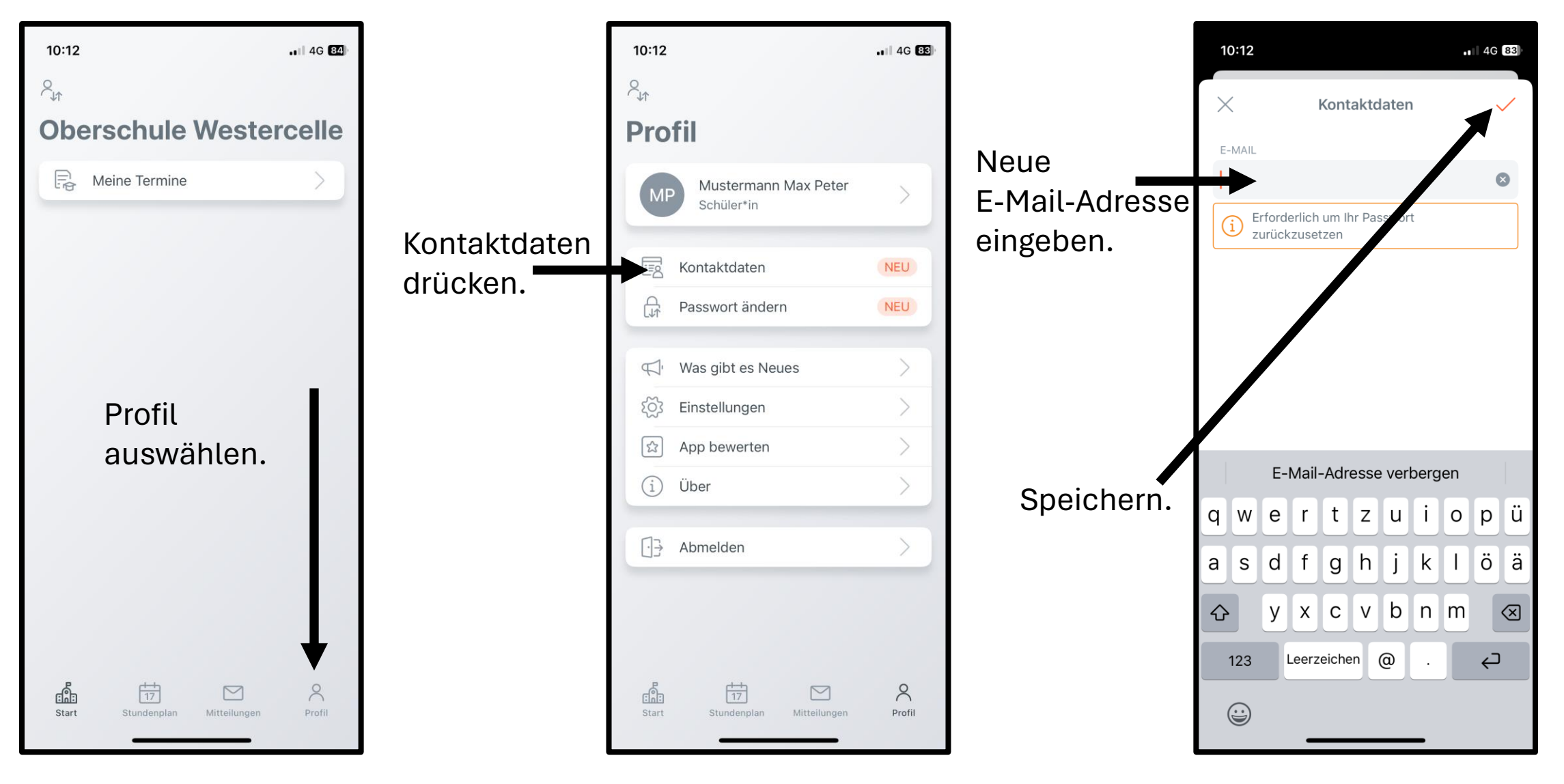

#### Ein vergessenes Passwort zurücksetzen

- Dies ist nur möglich, wenn Sie vorab eine E-Mail-Adresse in Ihrem Profil hinterlegt haben.
- Klicken Sie beim Login auf den Punkt "Passwort vergessen".
- Tragen Sie Ihren Benutzernamen ein.
- Sie erhalten eine E-Mail mit neuem Passwort.
- Der enthaltene Link muss aktiviert werden, anschließend gilt das neue Passwort aus der E-Mail.

#### Ein vergessenes Passwort zurücksetzen

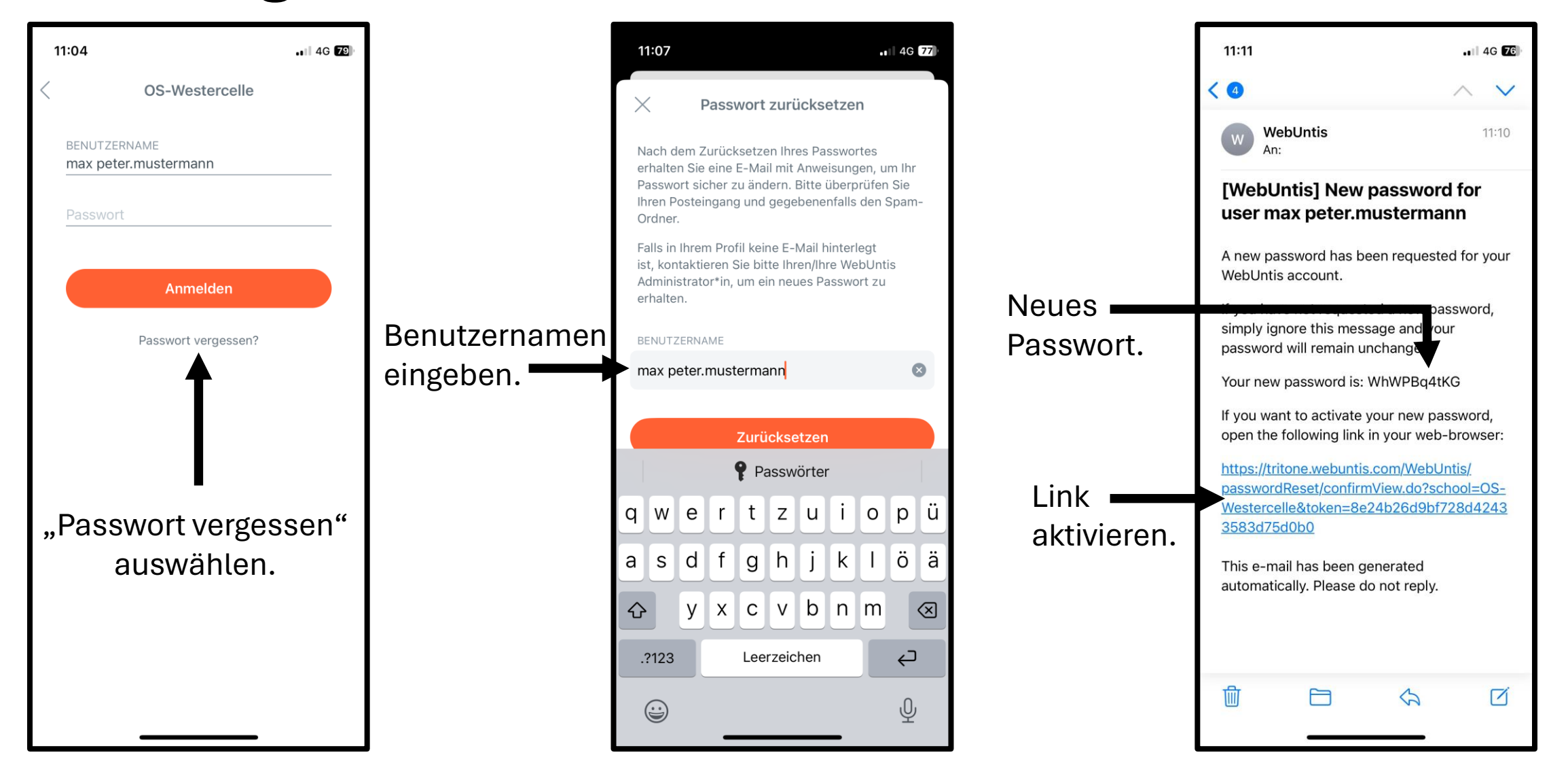